# Handleiding Digitaal Loket Toezicht

### Inhoud

- 1 Inleiding
- 2 Inloggen met eHerkenning
- 3 Starten aanvraag
- 3.1 Aanvraag opslaan
- 3.2 Meer informatie
- 3.3 Aanvraag indienen
- 4 Mijn aanvragen
- 4.1 Nog niet ingediende aanvragen

- 4.2 Ingediende aanvragen
- 5 Persoonlijke gegevens bekijken en wijzigen
- 6 Organisatiegegevens
- 6.1 Inloggen voor Organisatiegegevens
- 6.2 Startscherm Organisatiegegevens
- 6.3 Relatie-overzichten
- 6.4 Kringen (specifiek voor pensioenfondsen)
- 6.5 Feedback

|                               | Aangemeld als                    |
|-------------------------------|----------------------------------|
| De <b>Nederlandsche</b> Bank  | Mijn gegevens Afmelden 🧱 English |
| EUROSYSTEEM                   |                                  |
| Digitaal Loket Toezicht       |                                  |
| Start aanvraag Mijn aanvragen |                                  |

### Inleiding

In Nederland houdt De Nederlandsche Bank (DNB) toezicht op een groot aantal financiële instellingen. Met het Digitaal Loket Toezicht (DLT) stelt DNB financiële instellingen in de gelegenheid hun aanvragen voor vergunningen, verklaring van geen bezwaar en formulieren voor toetsingen van bestuurders en commissarissen digitaal in te vullen en aan te leveren. Een aanvraag per post is dan niet meer nodig. In deze handleiding vindt u uitleg over de werking van DLT.

DLT is beschikbaar in een Nederlandse en Engelse versie: in elk scherm kunt u de gewenste taal instellen via het icoontje met de Engelse of Nederlandse vlag (rechtsboven in het scherm). Ook deze handleiding is in het Engels beschikbaar.

### Gebruik van eHerkenning

eHerkenning kunt u zien als een soort DigiD voor bedrijven. Steeds meer bedrijven en overheidsinstellingen schakelen hierop over. Het is een eenvoudige, goed beveiligde methode waarmee u met één inlogmiddel bij een steeds groter aantal overheden en bedrijven terechtkunt. eHerkenning kent vijf veiligheidsniveaus. Voor DLT heeft u minimaal niveau 3 nodig. Een lager niveau is voor dit doel onvoldoende. Als u al een digitale sleutel voor eHerkenning niveau 3 heeft, kunt u direct met DLT aan de slag. Zo niet, dan vindt u op de website www.eherkenning.nl aanwijzingen voor het aanvragen van het juiste middel voor eHerkenning.

### Ondersteuning

Wanneer u technische problemen ondervindt, kunt u ons mailen (ict-servicedesk@dnb.nl) of telefonisch contact opnemen via 020 524 6111 op werkdagen tussen 08.00 en 18.00 uur. Deze gegevens vindt u ook op elk scherm onder de knop **Hulp nodig?**.

Heeft u inhoudelijke vragen? Of een vraag over een vergunningaanvraag, verklaring van geen bezwaar of bestuurderstoetsing? Neem dan contact op met de Informatiedesk via info@dnb.nl of 0800 020 1068 (gratis). De Informatiedesk is op werkdagen geopend tussen 9.00 en 17.00 uur.

Per formulier is tevens een toelichting beschikbaar op Open Boek Toezicht.

EUROSYSTEEM

### Inloggen met eHerkenning

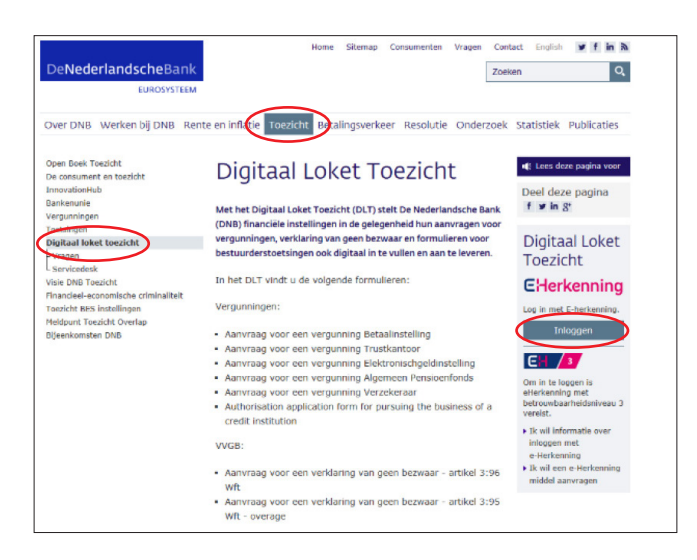

U start DLT via de website van DNB: www.dnb.nl. Hier kiest u voor de tab **Toezicht**. Op deze pagina vindt u aan de linkerkant een link naar **Digitaal loket Toezicht**.

Op deze pagina vindt u aan de rechterkant de link naar eHerkenning, waarmee u veilig kunt inloggen op DLT. Als u op Inloggen klikt, komt u in het startscherm van eHerkenning.

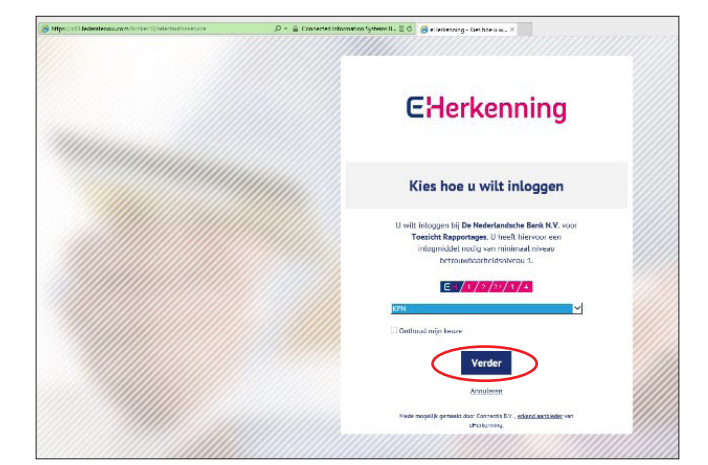

Kies in de keuzelijst de provider van uw eHerkenningsmiddel en klik op **Verder**. Volg de instructies van eHerkenning.

| * DIGIDENTITY                                                                                      | 🍽 Nederlands |
|----------------------------------------------------------------------------------------------------|--------------|
| Selecteer diensten                                                                                 |              |
| Welke diensten wilt u namens Bigidentity R.V. (27329631) bij De Nederlandsche Bark N.V. gebruiken: |              |
| Torzicht Aanvragen                                                                                 |              |
| Alles - Geen                                                                                       |              |
| Verder Annalezen                                                                                   |              |

 DeNederlandsche Bank

 Eurossitter

 Digitaal Loket Toezicht

 Welkom

 Wortdetters\*

 voortekters\*

 Issessivelisit

 Stassen

 Geslacht \*

 Oktornam\*

 Issessivelisit

 E-mailadres\*

 Telefoonnummer\*

Als u gemachtigd bent voor Digitaal Loket Toezicht en Digitaal Loket Rapportages, kunt u hier uw keuze maken voor Digitaal Loket Toezicht.

Selecteer Toezicht Aanvragen en klik op Verder.

Als u succesvol met eHerkenning bent ingelogd, komt u op de welkomstpagina van DLT. De eerste keer vragen wij u hier uw naam, e-mail en telefoonnummer in te vullen.

Klik vervolgens op **Starten**. U komt nu op de pagina met aanvraagformulieren voor uw instelling.

EUROSYSTEEM

### Starten aanvraag

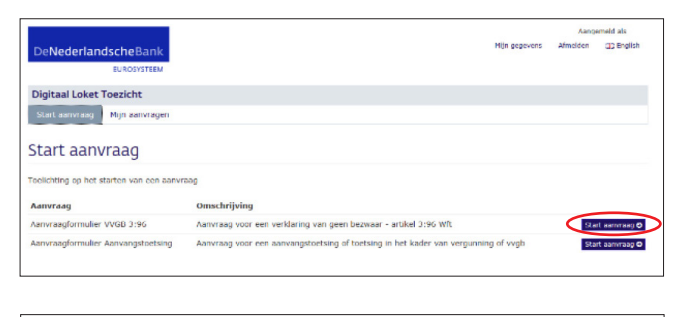

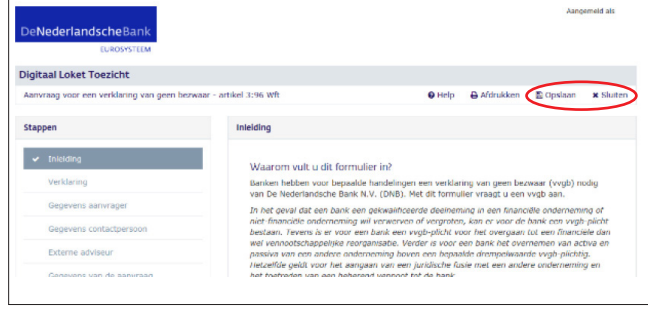

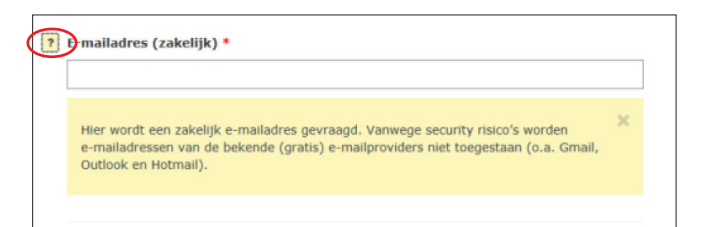

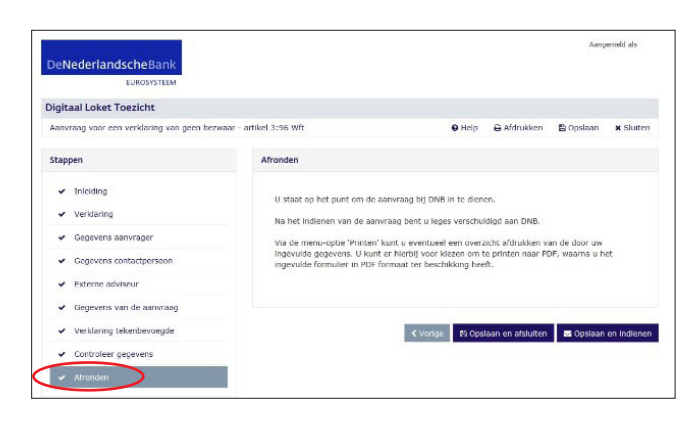

Onder de tab **Start aanvraag** vindt u een overzicht van de aanvraagformulieren die u kunt selecteren.

Kik op de button **Start aanvraag** om te starten met het invullen van een formulier.

### 3.1 Aanvraag opslaan

U kunt het formulier op elk moment tussentijds opslaan. Klik hiervoor op de button **Opslaan** (rechtsboven in het scherm).

Om het formulier af te sluiten, klikt u op de button **Sluiten** (rechtsboven in het scherm).

### 3.2 Meer informatie

Voor meer informatie over een vraag klikt u op het vraagtekenicoontje naast de vraag. Een geel tekstblok met daarin aanvullende informatie verschijnt dan.

#### 3.3 Aanvraag indienen

U heeft het formulier volledig ingevuld wanneer alle stappen gemarkeerd zijn met een vinkje.

Klik op de button **Opslaan en afsluiten** om het formulier te verlaten of **Opslaan en indienen** om uw aanvraag in te dienen.

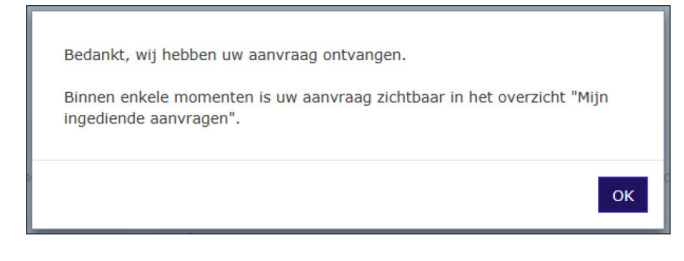

U krijgt de volgende melding na het **Opslaan en indienen**.

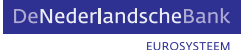

## Mijn aanvragen

| De <b>Nederland</b>                                                             | scheBank<br>EUROSYSTEEM                                                                                                    |                     | Mijn gegevens                                 | Aange<br>Afmelden | emeld als   |
|---------------------------------------------------------------------------------|----------------------------------------------------------------------------------------------------|---------------------|-----------------------------------------------|-------------------|-------------|
| Digitaal Loket T                                                                | oezicht                                                                                                    |                     |                                               |                   |             |
| Start aanvraag                                                                  | Mijn aanvragen                                                                                                    |                     |                                               |                   |             |
| Mijn aanvr<br>Nog niet Ingediene<br>Hieronder vindt u he<br>90 dagen voor u bes | agen Trgnlend Tegnlepol sanvrasjörmulicren. Deze sanvrasjörmulicren Habare: Gerekend versit de datum warerp u het aanvrasjörmuler v | lieren zijn nog nie | t ingediend bij DNB en blijv<br>1. gewijzigd. | en voor een       | periode van |
| Aanvraag                                                                        | La                                                                                                    | atste wijziging     | Beschikbaar t/m                               |                   |             |
|                                                                                 |                                                                                                    |                     |                                               |                   |             |

|                                                                                                    | Aangemeld als                                                                                                    |
|----------------------------------------------------------------------------------------------------|----------------------------------------------------------------------------------------------------|
| De <b>Nederlandsche</b> Bank                                                                                                    | Mijn gegevens Afmelden 🔐 Engli                                                                                                    |
| EUROSYSTEEM                                                                                                    |                                                                                                    |
| Digitaal Loket Toezicht                                                                                                    |                                                                                                    |
| Start aanvraag Mijn aanvragen                                                                                                    |                                                                                                    |
|                                                                                                    |                                                                                                    |
| Mijn aanvragen                                                                                                    |                                                                                                    |
| Nog niet ingediend Ingediend                                                                                                    |                                                                                                    |
|                                                                                                    |                                                                                                    |
| Heronder vindt u het overzicht van opgeslagen aanvraagformuli<br>10 dagen voor u beschikbaar. Gerekend vanaf de datum waarop              | eren. Deze aanvraagformulieren zijn nog niet ingediend bij DNB en blijven voor een periode i<br>u het aanvraagformulier voor het laatst heeft gewijzigd.                                      |
| lierender vindt u het overzicht van opgeslagen aanvrangformuli<br>00 dagen voor u beschikbaar. Gerekend vanaf de datum waarop<br>Aanvraag | eren. Deze namvrangformulieren zijn nog niet ingediend bij DNB en blijven voor een periode i<br>u het aamvraagformulier voor het laatst heeft gemijzigd.<br>Laatste wijziging Beschikbaar t/m |

Onder de tab **Mijn aanvragen** vindt u een overzicht van uw ingediende en nog niet ingediende aanvragen.

#### 4.1 Nog niet ingediende aanvragen

Deze formulieren zijn nog niet ingediend bij DNB en blijven 90 dagen voor u beschikbaar in het DLT. Gerekend vanaf de datum waarop u het aanvraagformulier voor het laatst heeft gewijzigd.

Wilt u een aanvraag verwijderen? Klik dan op de button **Verwijderen**. Wilt u verdergaan met een aanvraag? Klik dan op de button **Verdergaan**. Het formulier opent op de plaats waar u gebleven was.

Onder de tab **Nog niet ingediend** vindt u een overzicht van opgeslagen aanvraagformulieren.

|                                                     |                        |                  |               | Aangemeld als |            |
|-----------------------------------------------------|------------------------|------------------|---------------|---------------|------------|
| De <b>Nederlandsche</b> Bank<br>EURosysteem         |                        |                  | Mijn gegevens | Afmelden      | CD English |
| ligitaal Loket Toezicht                             |                        |                  |               |               |            |
| Start aanvraag Mijn aanvragen                       |                        |                  |               |               |            |
| 1ijn aanvragen                                      |                        |                  |               |               |            |
| eronder vindt u het overzicht van ingediende aanvra | agformulieren blj DNB. |                  |               |               |            |
| anvraag                                             | Aanvraagnummer         | Ingediend op     | Status        |               | _          |
| 2000 VVVVV VVVVV                                    | C- X00000X             | 20-03-2017 15:36 | Incediend     | (             | Tation (   |

| Digitaal Loket Toezicht Start aanvraag Mijn aanvragen |                         |                                 |                  |            |
|-------------------------------------------------------|-------------------------|---------------------------------|------------------|------------|
| Test; Beherend Venr                                   | noot Test               |                                 |                  | < Terug    |
| Aanvraagdetalls                                       |                         |                                 |                  |            |
| Aanvraagnummer                                        | C- XXXXXXXX             |                                 |                  |            |
| Aanvraag                                              | X00000X X00000X X00000X |                                 |                  |            |
| Documenten                                            |                         |                                 |                  |            |
| Naam                                                  |                         | Titel                           | Datum            |            |
| Ingediend aanvraagformulier PDF                       |                         | Ingediend aanvraagformulier PDF | 20-03-2017 15:37 | Download & |
| Toelichting toetreden vennoot                         |                         | Toelichting toetreden vennoot   | 20-03-2017 15:37 | Download 🛦 |
| Verklaring tekenbevoegde                              |                         | Verklaring tekenbevoegde        | 20-03-2017 15:37 | Download & |

### 4.2 Ingediende aanvragen

Onder de tab **Ingediend** vindt u een overzicht van uw ingediende aanvraagformulieren bij DNB. Formulieren die zijn ingediend krijgen de status Ingediend en een aanvraagnummer.

Om een formulier in te zien, klikt u op de button Inzien.

Hier ziet u een samenvatting van de door u ingediende aanvraag. Om de bestanden te downloaden, klikt u op de button **Download**.

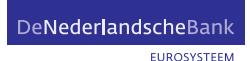

## Persoonlijke gegevens bekijken en wijzigen

| DeNederlandscheBank<br>consystem | Aangemdel als<br>Nijn gegereens Abbelden gig (rufish |
|----------------------------------|------------------------------------------------------|
| Digitaal Loket Toezicht          |                                                      |
| Start aanvraag Mijn aanvragen    |                                                      |
| Mijn gegevens                    |                                                      |
| Naam                             |                                                      |
| E-mailadres                      |                                                      |
| Telefoonnummer                   |                                                      |
|                                  |                                                      |
|                                  | (? Bewerker                                          |

U kunt uw persoonlijke gegevens bekijken door rechtsboven in het scherm te klikken op **Mijn gegevens**. De gegevens die u ziet, zijn de gegevens die u bij de eerste keer inloggen heeft ingevoerd. Als u de gegevens wilt wijzigen, klikt u op de knop **Bewerken**.

Wilt u afsluiten zonder op te slaan? Klik dan op **Annuleren**. Wilt u uw wijzigingen opslaan? Klik dan op **Opslaan**.

## Organisatiegegevens

6

|                                                                                                    | Mederlands | 0 |
|----------------------------------------------------------------------------------------------------|------------|---|
| Selecteer diensten Welde diensten wit vannens Digderetty EV. (772281) bij De Nicderlandsche Bank N.V. gebruken: Die Derecht Programmen |            |   |
| Alter- Seen Worder Accudence                                                                                                    |            |   |
|                                                                                                    |            |   |

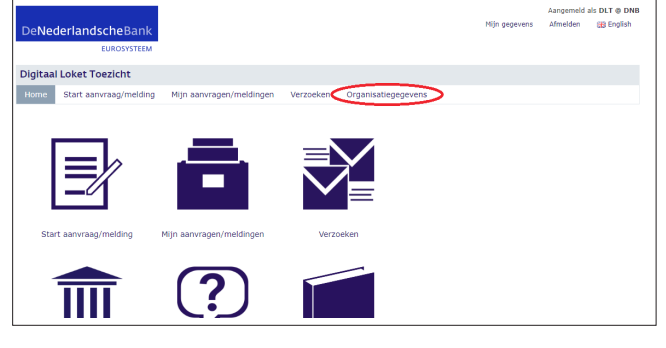

| De <b>NederlandscheB</b> ank<br>EUROSYSTEEM  |                           |                     | Nijn gegevens | Aangemeid als DLT @ DNB<br>Afmelden 🔀 English |
|----------------------------------------------|---------------------------|---------------------|---------------|-----------------------------------------------|
| Digitaal Loket Toezicht                      |                           |                     |               |                                               |
| Home Start aanvraag/melding Mijn aanv        | ragen/meldingen Verzoeken | Organisatiegegevens |               | Geef feedback                                 |
| Organisatiegegevens                          |                           |                     |               |                                               |
| DNB                                          | Graag ontvangen we feed   | back van u          |               |                                               |
| Basisgegevens<br>Algemeen<br>Contactpersonen | Onderwerp *<br>Bericht *  | Maak een keuze      |               | •                                             |
| Kringen                                      |                           |                     |               |                                               |
| Governance                                   |                           |                     |               |                                               |
| Bestuur                                      |                           |                     |               |                                               |
| Bestuurscommissies                           |                           |                     |               |                                               |
| Mede-beleidsbepaler                          |                           |                     |               |                                               |
| Directeur                                    |                           |                     |               |                                               |
| Intern toezicht                              |                           |                     |               |                                               |
| Medezeggenschap                              |                           |                     |               | ✓ Indienen                                    |

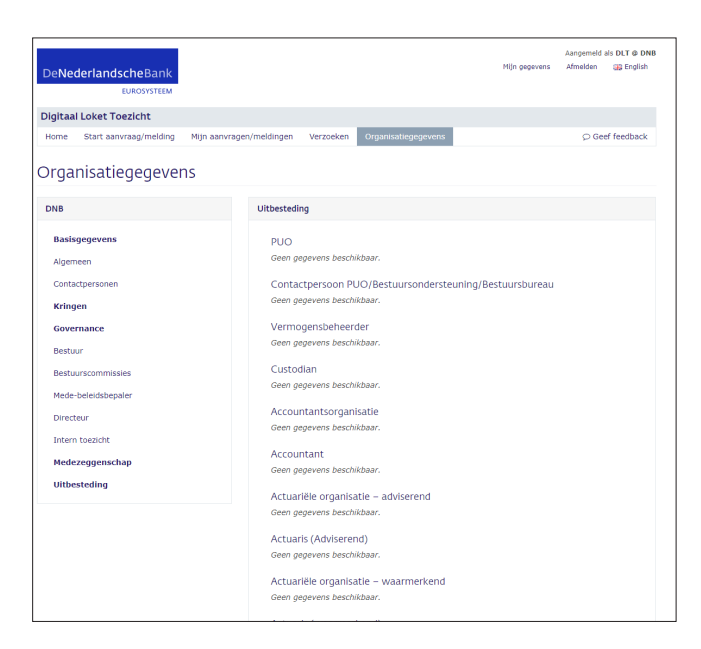

### 6.1 Inloggen voor Organisatiegegevens

Voor een specifiek aantal organisaties is het mogelijk om de organisatiegegevens, zoals deze bij DNB zijn vastgelegd, in te zien. Ook is het mogelijk om aanpassingen in deze gegevens door te voeren of door te geven.

Als u deze dienst wilt gebruiken, dan moet u deze selecteren tijdens de inlogprocedure . Dit doet u door Toezicht Organisatiegegevens te selecteren.

Als u dit heeft gedaan, dan komt er in het DLT-portaal een knop bij in de bovenste menubalk. U opent de module Organisatiegegevens door op deze menuknop te klikken.

### 6.2 Startscherm Organisatiegegevens

Het kan zijn dat u wel een machtiging voor de dienst Organisatiegegevens heeft, maar dat uw organisatie nog niet ondersteund wordt binnen het DLT. In dat geval krijgt u op het beginscherm van Organisatiegegevens een melding hierover. Als uw organisatie wel ondersteund wordt en er voldoende gegevens beschikbaar zijn van uw organisatie, krijgt u het startscherm van Organisatiegevens te zien. Op dit scherm staan de algemene gegevens van uw organisatie zoals deze bij DNB zijn vastgelegd. Een aantal gegevens op dit scherm kunt u wijzigen. Klik hiervoor op de knop Bewerken onderaan het scherm.

### 6.3 Relatie-overzichten

Met het linkermenu navigeert u tussen verschillende relatieoverzichten. Deze relatie-overzichten bestaan veelal uit een aantal specifieke relaties die uw organisatie heeft opgegeven bij DNB. Een aantal relaties kunt u aanpassen naar andere, bij DNB bekende organisatie. Dit doet u door het scherm in bewerkmodus te zetten. Het aanpassen van gegevens van een andere organisatie, waarmee u een relatie heeft, is niet mogelijk.

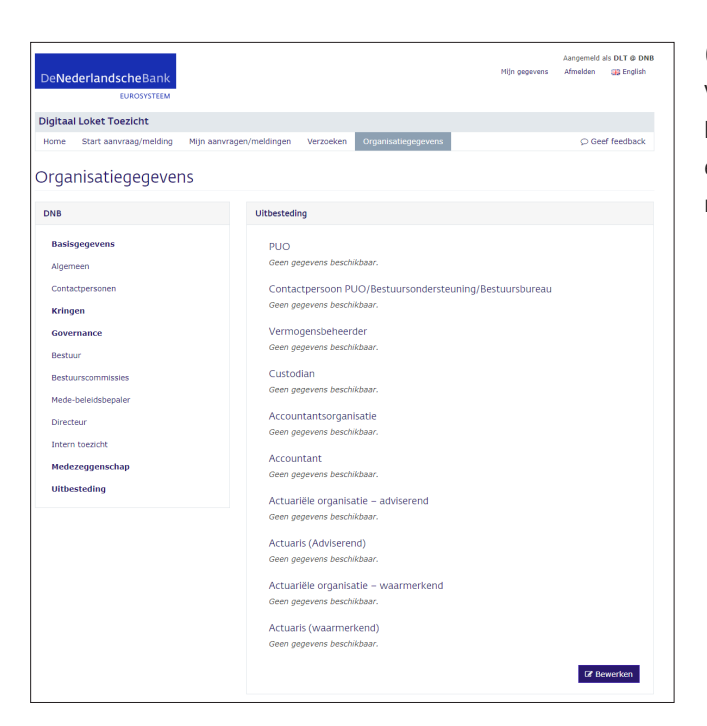

### 6.4 Kringen (specifiek voor pensioenfondsen)

Voor pensioenfondsen is het mogelijk om in te zien welke kringen voor uw organisatie bij DNB bekend zijn. Ook kunt u een nieuwe kring toevoegen (tot een maximumaantal) of de naam van een kring aanpassen.

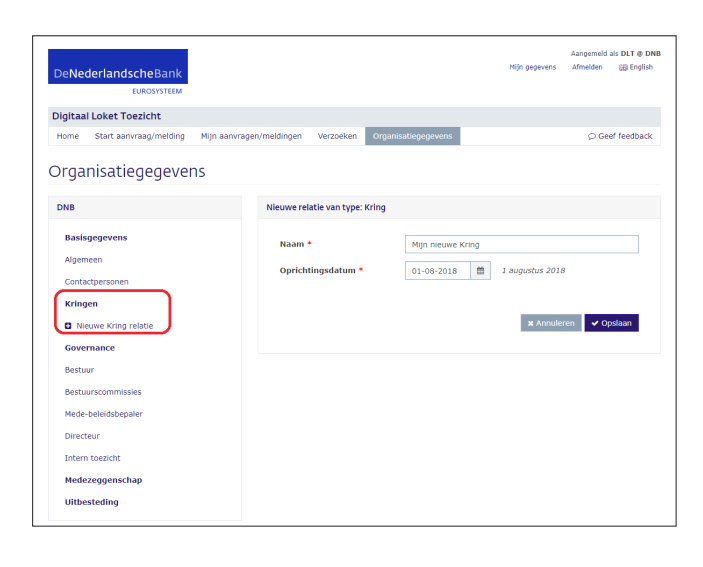

### 6.5 Feedback

DNB ontvangt graag uw feedback over de module Organisatiegegevens. U kunt feedback geven door op de knop Geef feedback te klikken. Deze bevindt zich rechtsboven in de menubalk.

In het feedbackformulier kunt u aangeven over welk onderwerp u feedback wilt geven. Via dit formulier kunt u ook een wijziging in uw organisatiegevens doorgeven die u (nog) niet via de module zelf kunt doorgeven.